# MEISTERSTÜCK Quick Start Guide

#### EASY TO USE

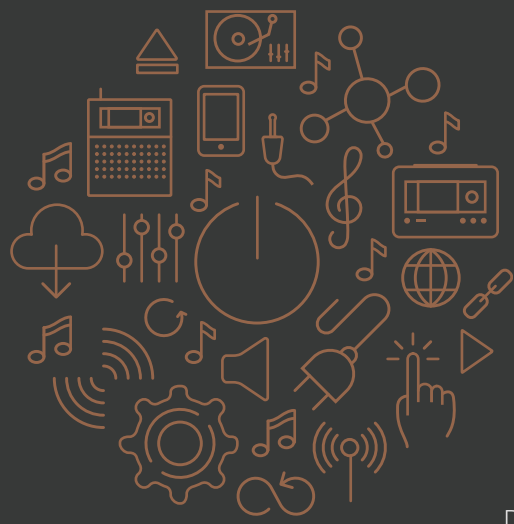

Deutsch English Français

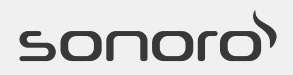

GERMAN AUDIO AND DESIGN MUSIKGENUSS BEGINNT HIER

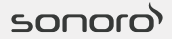

# Willkommen in der Welt von sonoro

#### HERZLICHEN GLÜCKWUNSCH ZU IHREM MEISTERSTÜCK!

Schön, dass Sie sich für Musik und herausragenden Klang begeistern und sich für so ein hochwertiges Musiksystem aus dem Hause sonoro entschieden haben.

Wir von sonoro teilen Ihre Leidenschaft. Mit unserer Kurzanleitung möchten wir Sie gerne dabei begleiten, Ihr MEISTERSTÜCK Schritt für Schritt in Gebrauch zu nehmen. Für mehr Details nehmen Sie bitte die Bedienungsanleitung zur Hand.

Ist der Inhalt vollständig und unbeschädigt? Dann entfernen Sie bitte die Display-Schutzfolie sowie die Subwoofer-Abdeckung und richten Sie Ihr Musiksystem wie nachfolgend beschrieben ein. Gibt es Anlass zu Beanstandungen? Informieren Sie bitte Ihren Händler oder unseren Kundenservice:

⊠ support@sonoro.de ∂ +49 (0) 2131 / 88 34 141

## $\forall$ NETZKABEL ANSCHLIESSEN

Bitte stecken Sie das beiliegende Netzkabel in den dafür vorgesehenen Anschluss, sowie in Ihre Steckdose. Anschließend setzen Sie den rückseitig angebrachten On-/ Off-Schalter auf "ON". Ihr MEISTERSTÜCK ist nun betriebsbereit.

#### **ANTENNE ANSCHLIESSEN**

Schließen Sie die beiliegende Stab- oder Wurfantenne, sowie die WLAN-Antenne an den jeweils dafür vorgesehenen Antennenanschluss an.

#### () ERSTES SETUP

Schalten Sie das MEISTERSTÜCK mittels der Standby ON/ OFF-Taste ein. Beim erstmaligen Einschalten des Gerätes können Sie mithilfe des Einrichtungsassistenten (SETUP) die Sprache auswählen, sowie das Datum und die Uhrzeit einstellen. Hier lassen sich auch weitere Einstellungen zur Inbetriebnahme vornehmen.

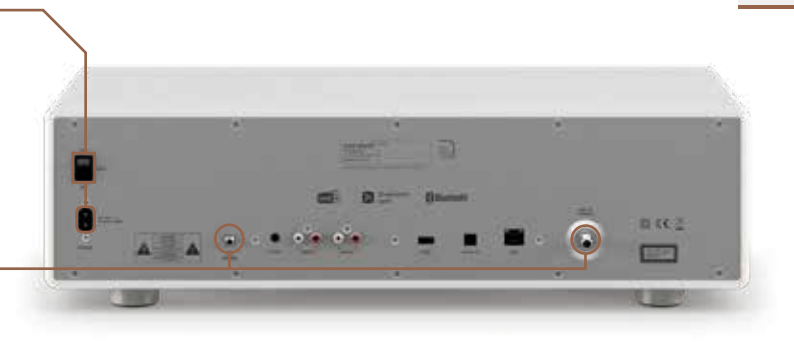

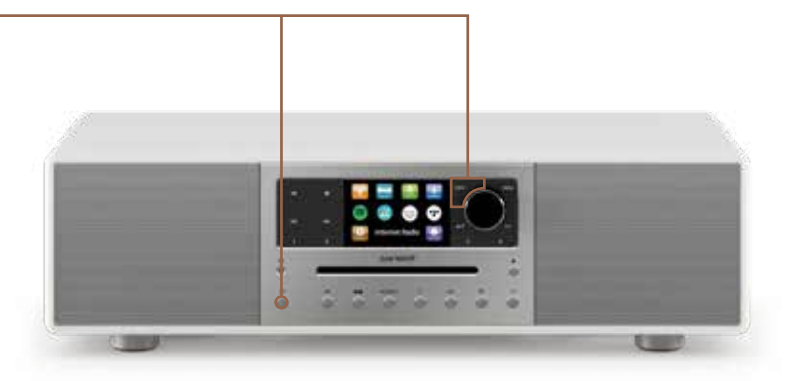

#### $\equiv$ menüauswahl

Benutzen Sie den Knopf MENU, um zwischen den verschiedenen Funktionen zu wählen (FM, DAB+, Internetradio, Streamingdienste, My Music, AUX-In 1, AUX-In 2, Bluetooth®, CD, Optischer Eingang)

#### **INTERIATION DAB+ SENDERN**

Ihr MEISTERSTÜCK scannt bei der ersten Auswahl des Modus DAB+ automatisch alle verfügbaren Sender und stellt das Datum und die Uhrzeit ein, wenn "Update vom Radio" ausgewählt wurde.

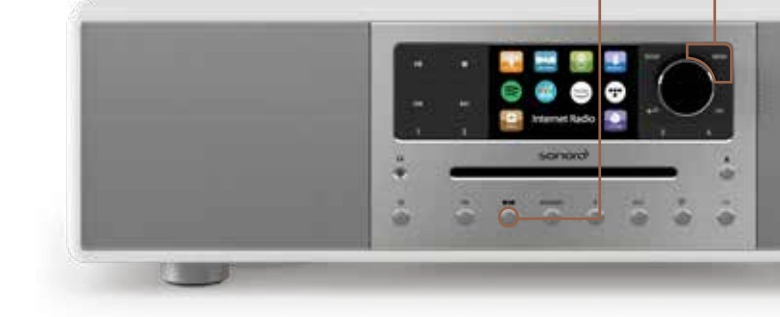

# BLUETOOTH®

Nach Auswahl des Modus Bluetooth<sup>®</sup> sucht Ihr MEISTERSTÜCK automatisch nach verfügbaren Endgeräten. Stellen Sie auf Ihrem Smartphone oder Tablet einfach die Bluetooth<sup>®</sup>-Funktion ein und Sie sehen das Gerät "MEISTERSTÜCK". Klicken Sie darauf und warten Sie, bis sich beide Geräte verbunden haben.

Das MEISTERSTÜCK ermöglicht Ihnen dank bidirektionaler Bluetooth<sup>®</sup>-Verbindung auch eine Kopplung mit anderen Endgeräten wie drahtlosen Bluetooth<sup>®</sup>-Kopfhörern.

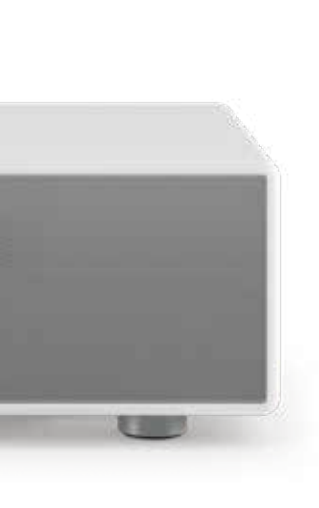

🚯 Bluetooth

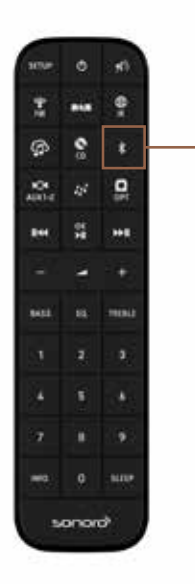

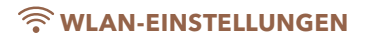

Schnelle und einfache Einrichtung: Wenn Ihr Router WPS unterstützt, drücken Sie am Router die WPS-Taste und wählen Sie im Netzwerkassistenten Ihres MEISTERSTÜCK die entsprechende WPS-Funktion aus. Beide Geräte verbinden sich dann automatisch miteinander. Weitere Details und Möglichkeiten entnehmen Sie bitte der beiliegenden Bedienungsanleitung.

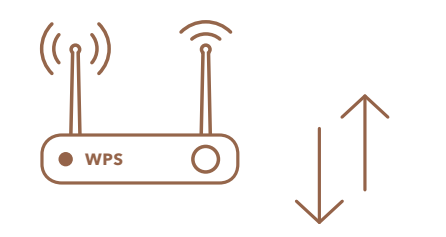

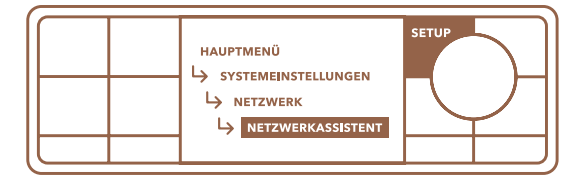

#### ((o)) INTERNETRADIO

Das Internetradio benötigt eine LAN oder WLAN-Internetverbindung. Wählen Sie im Hauptmenü durch Drehen und Drücken des Lautstärkereglers den Modus Internetradio aus. Ihr MEISTERSTÜCK verbindet sich nun mit dem Internet, um eine Liste der verfügbaren Radiostationen zu laden.

Sie können in einer Übersicht nach verschiedensten Internetradiostationen suchen. Diese sind aufgeteilt nach Musikgenres, nach Ländern oder auch nach der Popularität.

Selbst ohne Internetverbindung können Sie beispielsweise über FM, DAB+, CD, AUX-In oder Bluetooth® Musik genießen.

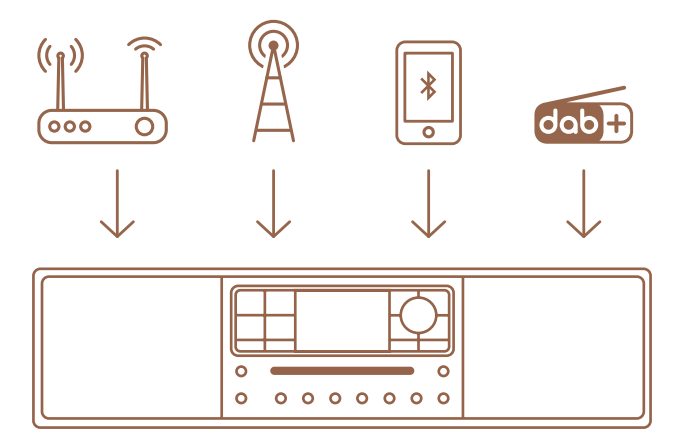

## 

Unsere große Auswahl an Streamingdiensten ermöglicht es Ihnen bequem über Ihr MEISTERSTÜCK Ihre eigene Playlist abzuspielen. Dabei können Sie ihr Smartphone als Fernbedienung verwenden.

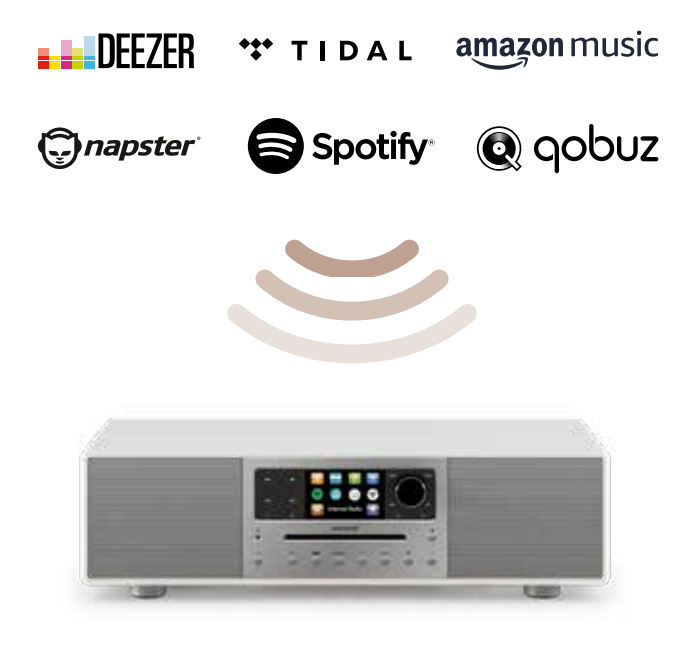

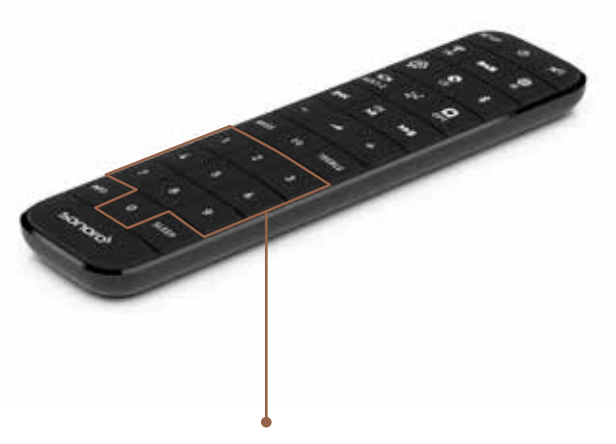

#### ↔ SPEICHERN VON FM, DAB+, STREAMING-DIENSTEN UND INTERNETRADIO SENDERN

Sie können Ihre Lieblingssender durch das Drücken der Tasten 0 – 9 (mind. 2 Sekunden) auf Ihrer Fernbedienung speichern. Pro Empfangsformat sind bis zu 10 Speicherplätze vorgesehen, für Spotify sind bis zu 10 Playlists speicherbar. Für Deezer, TIDAL, Amazon Music, Napster und QOBUZ sind bis zu 8 playlists speicherbar.

#### & DLNA STREAMING

Mittels DLNA Streaming können Sie Musik vom Smartphone, Computer, Tablet oder von anderen DLNAfähigen Quellen über Ihr MEISTERSTÜCK wiedergeben.

### KLANG EINSTELLEN

Im Setupmenü oder bequem über die Fernbedienung können Sie zahlreiche persönliche Einstellungen zu Bässen, Höhen und Tiefen vornehmen sowie verschiedene Equalizer-Effekte wie 3D Sound, Loudness, Flat, Jazz, News, Rock, Classic und Pop einstellen.

-1 SETU Ō 6 ż 0 115 unr1-3 66 B 144 MSS THEFT 10 ź à 5 6 8 9 Ò SALE sonoro)

# VIEL SPASS MIT IHREM MEISTERSTÜCK

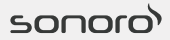

AUDIO PLEASURE BEGINS HERE

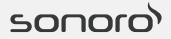

# Welcome to the world of sonoro

#### **CONGRATULATIONS ON YOUR PURCHASE**

Congratulations on your purchase! We are delighted that you have chosen the MEISTERSTÜCK premium music system from sonoro.

Here at sonoro we share your passion for music and great sound quality. Our Quick Guide takes you step by step through the process of setting up your MEISTERSTÜCK. For more detailed instructions, please refer to the full user manual.

Please check that all contents are complete and undamaged. If so, you can remove the protective film from the display as well as the subwoofer protection card and start setting up your new sound system. Is anything missing or not quite as expected? In that case please contact your dealer or get in touch with our customer service:

⊠ support@sonoro.de ∂ +49 (0) 2131 / 88 34 141

# $\forall$ connect power cord

Connect the enclosed power cord to the relevant port at the back of your MEISTERSTÜCK and plug it into the power socket. Now turn the On/Off switch on the back of the device to "ON". Your MEISTERSTÜCK is now ready to use!

#### **CONNECTING THE AERIAL**

Please connect the enclosed rod or dipole antenna and the Wi-Fi aerial to the relevant ports.

#### 

Switch on your MEISTERSTÜCK using the Standby ON/OFF button. When you switch the device on for the first time, you can use the setup wizard (SETUP) to select the menu language and set the time and date. You can also use the setup wizard to adjust other start-up settings.

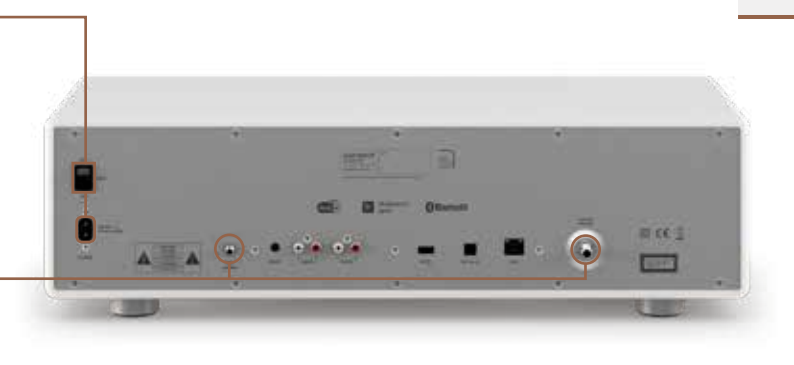

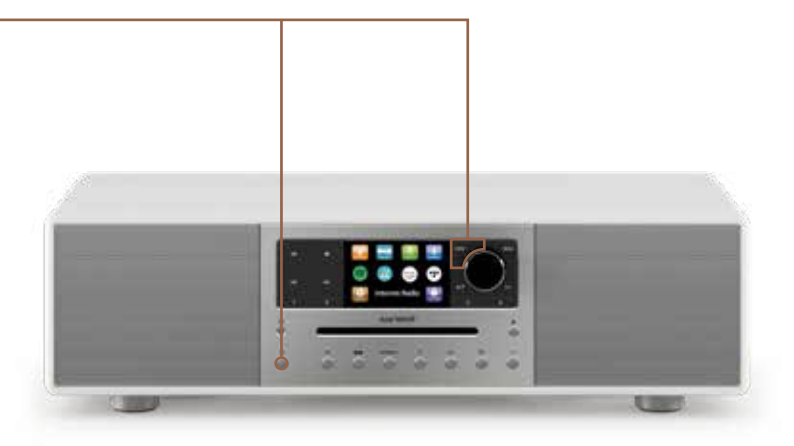

#### $\equiv$ MENU OPTIONS

Use the MENU button to choose between different functions (FM, DAB+, internet radio, streaming services, My Music, AUX-in 1, AUX-in 2, Bluetooth®, CD, optical input).

#### **SET USTENING TO DAB+ RADIO**

The first time you select the DAB+ function, your MEISTERSTÜCK will automatically scan all available DAB/DAB+ radio stations and will also set the date and time if you select "Update from radio".

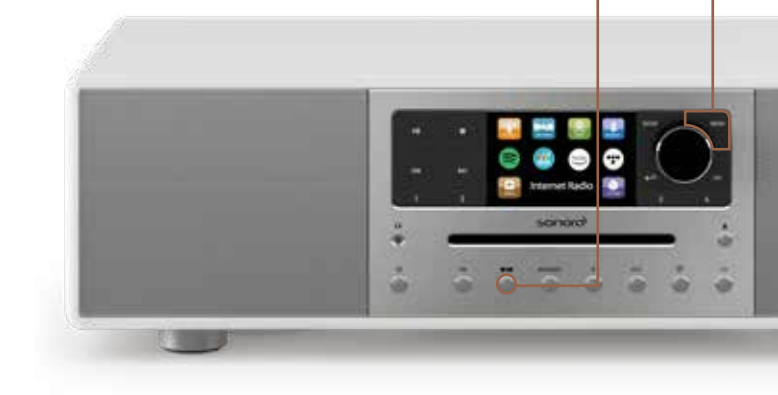

# **CONNECTING TO BLUETOOTH®**

Once you have activated the Bluetooth® mode your MEISTERSTÜCK will search for available devices to connect to. Then select Bluetooth® on your smartphone or tablet. Your MEISTERSTÜCK will now be listed in the menu. Select it and wait until the two devices have established a connection.

The MEISTERSTÜCK also allows you to connect with other Bluetooth<sup>®</sup>-enabled devices such as wireless headphones or loudspeakers.

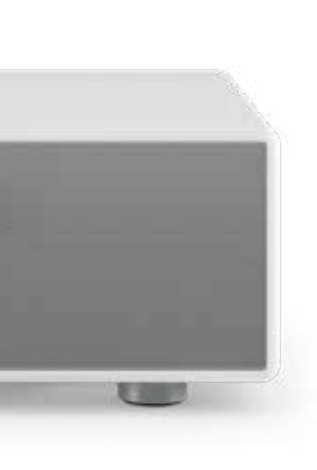

🚯 Bluetooth

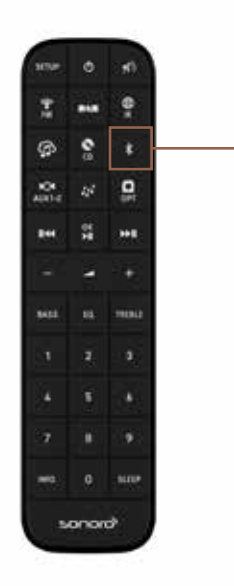

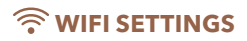

Quick and easy setup: If your router supports WPS, press the WPS button on the router and select the corresponding WPS function in the network wizard of your MEISTERSTÜCK. The two devices will then connect automatically. For further details and options please refer to the enclosed operating manual.

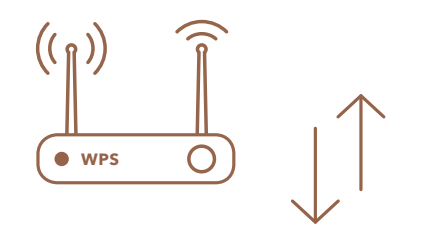

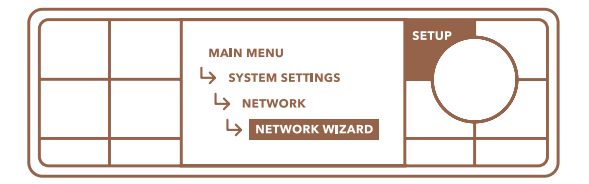

#### ((°)) INTERNET RADIO

The internet radio requires a WiFi or wired (Ethernet) connection. Select "Internet Radio" from the main menu by turning and pressing the volume control. Your MEISTERSTÜCK will now automatically download a list of available internet radio stations. The overview allows you to search a wide range of internet radio stations.

The overview allows you to search a wide range of internet radio stations. These are subdivided into musical genres, by country or by popularity.

If you have no internet connection, you can still enjoy music, for instance via FM, DAB+, CD, AUX-in or Bluetooth®.

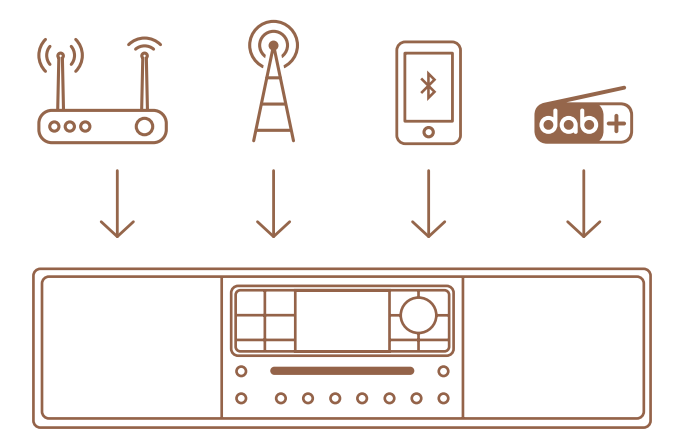

# STREAMING SERVICES

Our wide selection of streaming services allows you to easily listen your own playlist via your MEISTERSTÜCK. You can use your smartphone as a remote control.

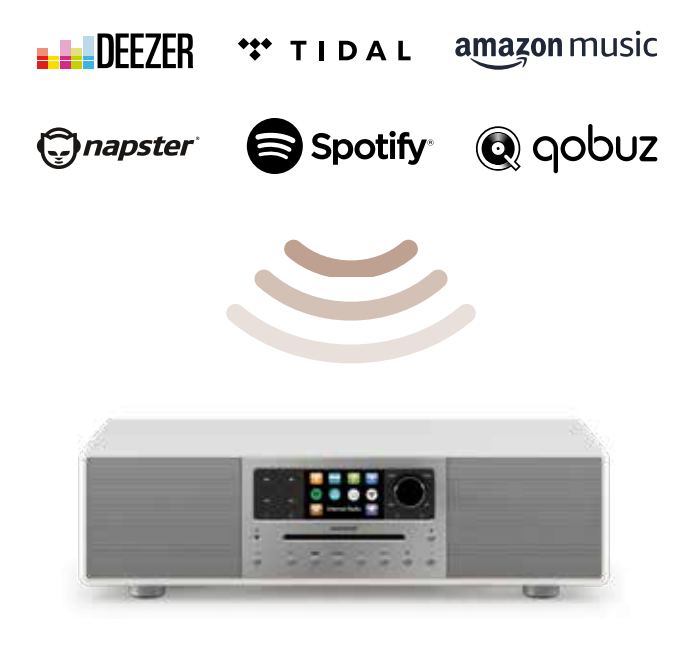

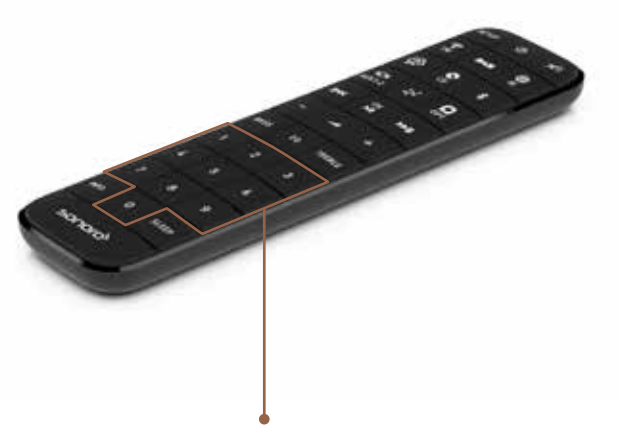

#### 

You can save your favourite radio stations by pressing the relevant button (0-9) on your remote control and holding it for 2 seconds. You can save up to 10 preset radio stations in FM, DAB+, internet radio, 10 playlists for Spotify and 8 playlists for Deezer, Tidal, Amazon Music, Napster and Qobuz.

#### & DLNA STREAMING

You can use DLNA streaming to listen to music from your smartphone, computer, tablet or other DLNA-enabled sources via your MEISTERSTÜCK.

### ADJUSTING THE SOUND

In the setup menu or simply through the remote control you can adjust many personal settings for bass, highs and lows and different equaliser effects such as 3D sound, loudness, flat, jazz, news, rock, classic and pop.

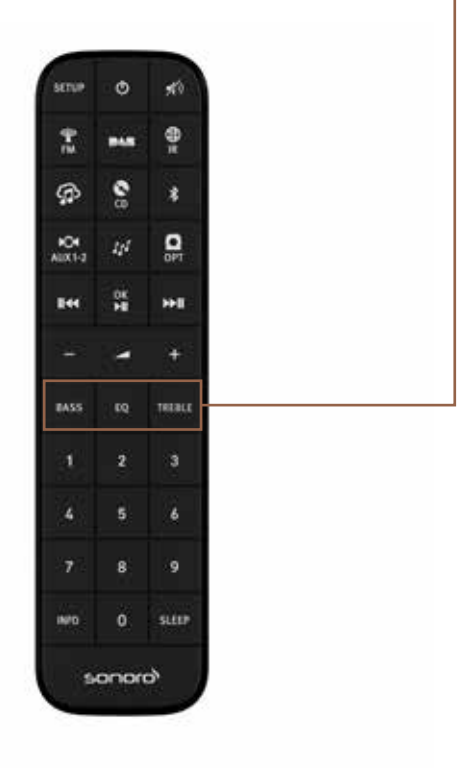

ENJOY YOUR MEISTERSTÜCK

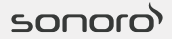

# LE PLAISIR DU SON COMMENCE ICI

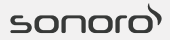

# Bienvenue dans l'univers de sonoro

#### FÉLICITATIONS POUR L'ACQUISITION DE VOTRE MEISTERSTÜCK

Merci d'avoir choisi un système de musique haut de gamme by sonoro.

Chez sonoro, nous sommes passionnés par la musique et de ce fait exigeants sur la qualité du son et sur l'excellence de nos produits. Notre guide condensé vous accompagnera tout au long de la mise en service de votre MEISTERSTÜCK. Pour de plus amples détails, consultez la notice d'utilisation.

Le contenu est-il complet et en parfait état ? Retirez tout d'abord le film de protection de l'écran et la protection du subwoofer et configurez votre système de musique comme décrit ci-après. Avez-vous un motif de réclamation? Informez immédiatement votre revendeur ou notre service aprèsvente :

⊠ support@sonoro.de ∂ +49 (0) 2131 / 88 34 141

## $\forall$ **BRANCHER LE BLOC D'ALIMENTATION**

Branchez le bloc d'alimentation fourni dans la prise prévue à cet effet ainsi que dans votre prise de courant. Amenez ensuite l'interrupteur Marche/Arrêt au dos de l'appareil sur la position "MARCHE" (ON). Votre MEISTERSTÜCK est maintenant prêt à fonctionner.

#### **BRANCHER L'ANTENNE**

Raccordez l'antenne tige ou filaire fournie ainsi que l'antenne WLAN dans la prise d'antenne correspondante prévue.

#### **CONFIGURATION INITIALE**

Mettez en marche le MEISTERSTÜCK depuis la touche Standby ON/OFF. Lors de la première mise en marche de l'appareil, vous pouvez choisir la langue à l'aide de l'assistant de configuration (SETUP) et régler la date et l'heure. Vous pouvez également y réaliser d'autres réglages pour la mise en service.

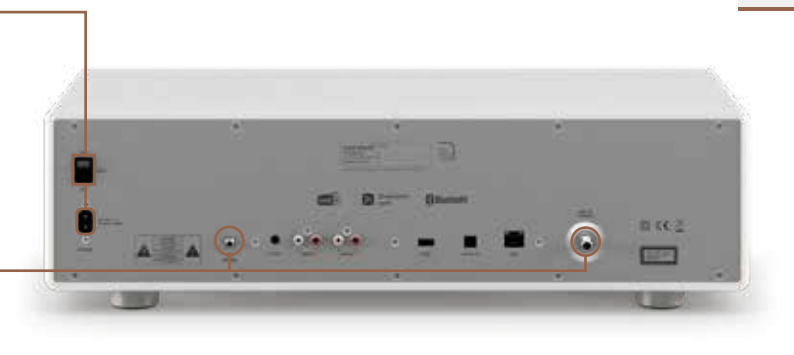

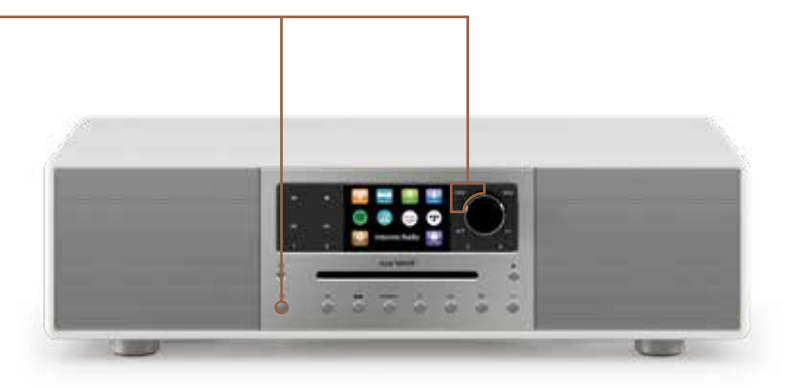

#### $\equiv$ SÉLECTION DU MENU

Utilisez le bouton MENU pour sélectionner les différente fonctions (FM, DAB+, radio Internet, services de streaming, My Music, AUX-in 1, AUX-in 2, Bluetooth<sup>®</sup>, CD, entrée optique).

# **ÉCOUTE DE RADIOS DAB+** La première fois que vous sélectionnez le mode DAB+, votre MEISTERSTÜCK scanne automatiquement tous les émetteurs disponibles et règle la date et l'heure si vous avez sélectionné "mise à jour de la radio".

## 🚯 ÉTABLISSEMENT D'UNE LIAISON BLUETOOTH® 🗣

Après la sélection du mode Bluetooth®, votre MEISTERSTÜCK recherche automatiquement des terminaux disponibles. Activez simplement la fonction Bluetooth® sur votre smartphone ou votre tablette et vous verrez apparaître l'appareil "MEISTERSTÜCK". Cliquez dessus et attendez que les deux appareils se connectent.

Le MEISTERSTÜCK vous permet également de réaliser un couplage sans fil avec d'autres terminaux compatibles Bluetooth<sup>®</sup>, par exemple des casques ou des haut-parleurs.

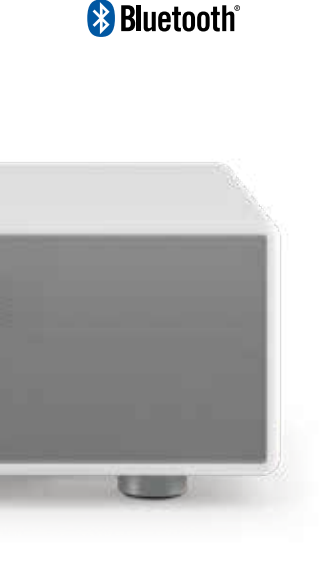

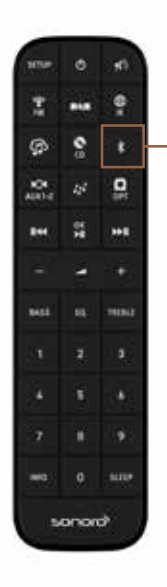

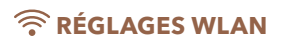

Configuration simple et rapide: si votre routeur prend en charge le mode WPS, appuyez sur la touche WPS du routeur et sélectionnez la fonction WPS correspondante dans l'assistant de réseau de votre MEISTERSTÜCK. Les deux appareils se connectent alors automatiquement. Reportez vous à la notice d'utilisation jointe pour de plus amples détails et pour des informations sur les possibilités.

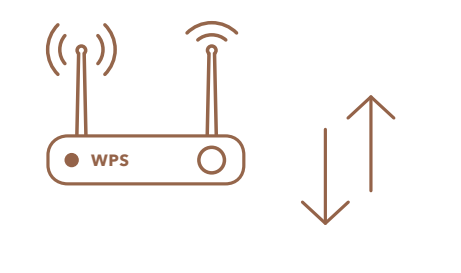

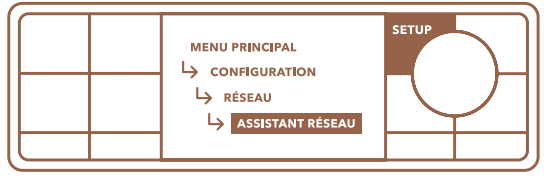

#### ((o)) RADIO INTERNET

La radio Internet nécessite une liaison WiFi ou LAN (réseau local) à Internet. Dans le menu principal, sélectionnez le mode radio Internet en tournant et en pressant le réglage du volume sonore. Votre MEISTERSTÜCK se connecte alors à Internet pour charger une liste des stations de radio disponibles. Dans une vue d'ensemble, vous pouvez alors chercher différentes stations de radio Internet.

Dans une vue d'ensemble, vous pouvez alors chercher différentes stations de radio Internet. Elles sont classées par genres musicaux, par pays ou par popularité.

Même sans connexion Internet, vous pouvez écouter de la musique, par exemple par la FM, DAB+, CD, AUX-in et via Bluetooth®.

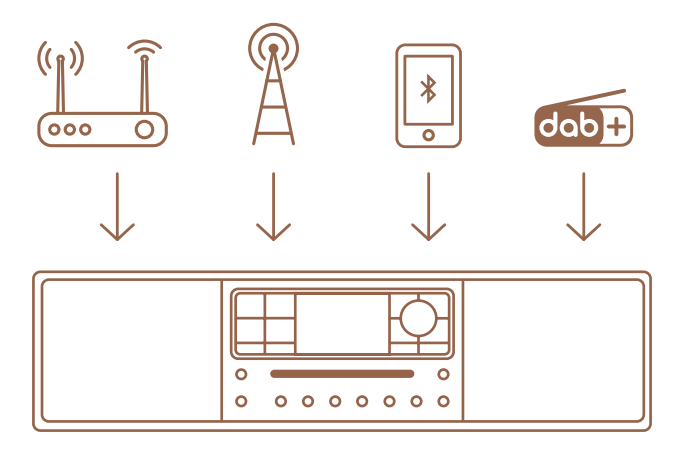

## SERVICES DE STREAMING

Notre large sélection de services de streaming vous permet d'écouter votre propre liste de lecture via votre MEISTERSTÜCK. Vous pouvez utiliser votre smartphone comme télécommande.

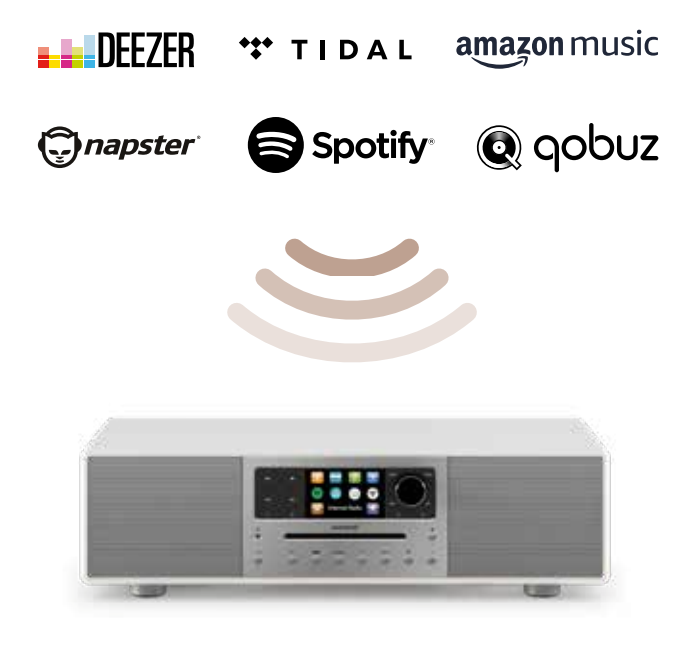

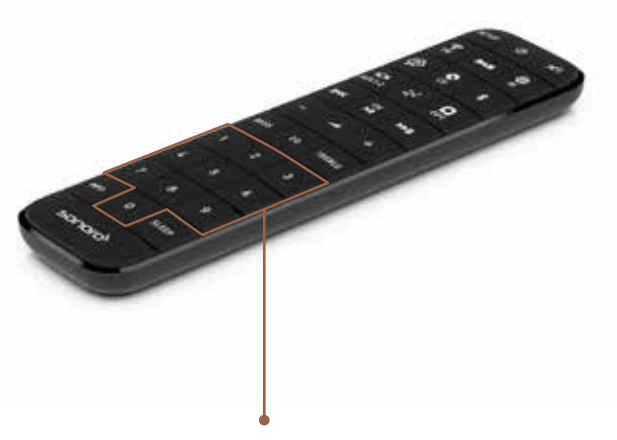

#### 

Vous pouvez mémoriser vos émetteurs préférés sur votre télécommande en appuyant sur les touches 0 - 9 (pendant 2 secondes au minimum). Vous pouvez sauvegarder jusqu'à 10 stations par canal de radio (en FM, DAB+ ou Internet) ainsi que 10 listes de lecture pour Spotify et 8 listes de lecture pour Deezer, Tidal, Amazon Music, Napster et Qobuz.

#### & STREAMING DLNA

Le streaming DLNA vous permet d'écouter via votre MEISTERSTÜCK de la musique provenant d'un smartphone, d'un ordinateur, d'une tablette ou d'autres sources compatibles DLNA.

## $\stackrel{|\varphi||\delta}{||\varphi|} \mathbf{R} \acute{\mathbf{E}} \mathbf{G} \mathbf{L} \mathbf{E} \mathbf{T} \mathbf{L} \mathbf{E} \mathbf{S} \mathbf{O} \mathbf{N}$

Dans le menu de configuration ou en tout simplicité via la télécommande, vous pouvez personnaliser de nombreux réglages comme les basses, les aigus et les graves, ainsi que paramétrer de nombreux effets d'égaliseur tels que 3D Sound, Loudness, Flat, Jazz, News, Rock, Classic et Pop.

**M**) ð SETU 0 ŧ 0 101 215 -----06 \*\*\* 844 BASS 60 TREBLE â 5 6 8 9 110 0 SLEEP Sauara

# PROFITEZ BIEN DE VOTRE MEISTERSTÜCK

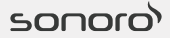

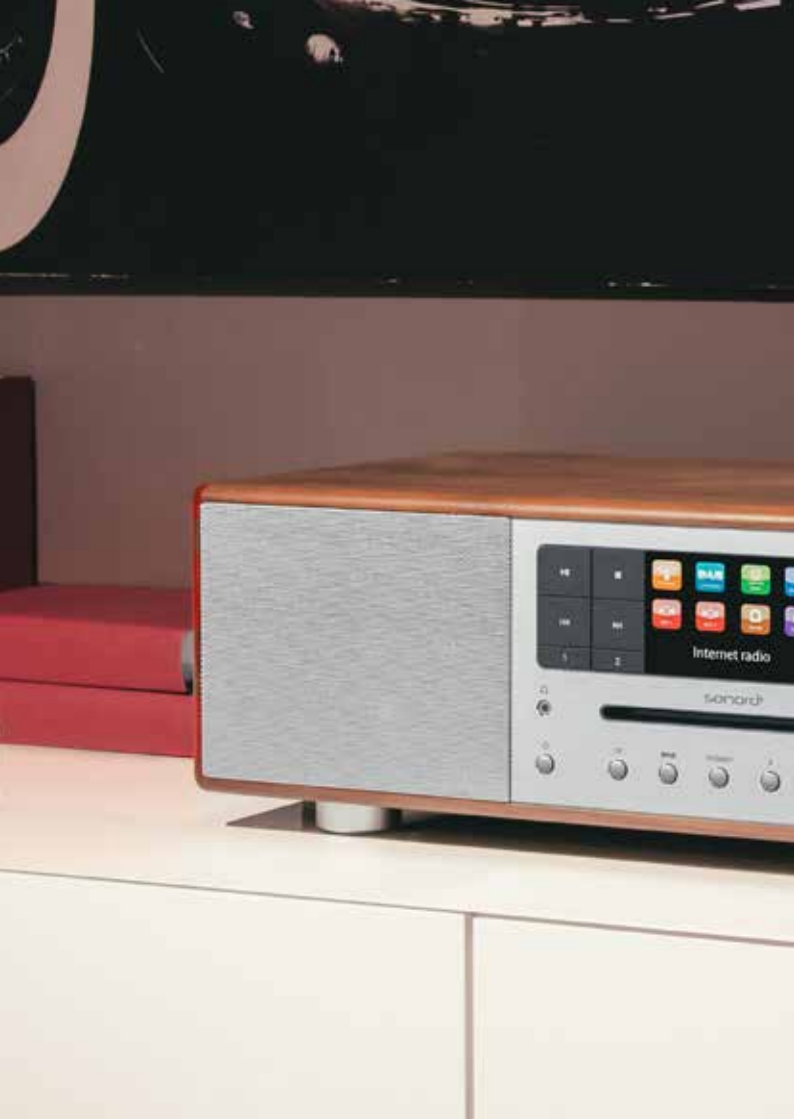

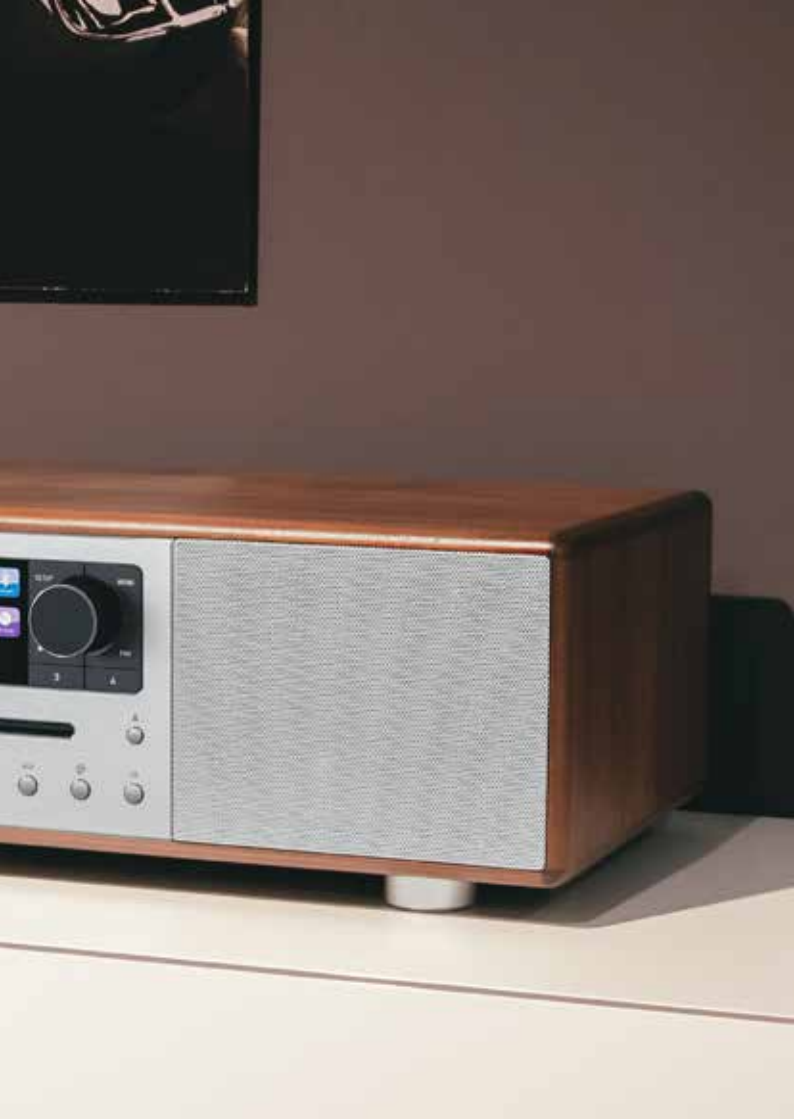

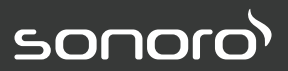

sonoro.de